# User Manual for Mendor SMART Blood Glucose Meter Model Name: GM01CAB

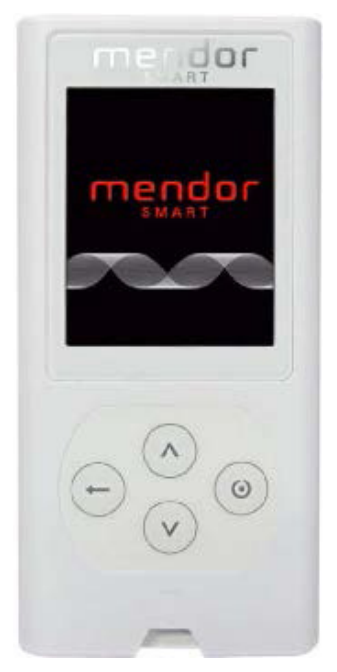

Manufacturer **i-SENS**, Inc. www.i-sens.com 43, Banpo-daero 28-gil, Seocho-gu, Seoul 06646, Korea

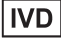

## FOR THE USER OF MENDOR SMART BLOOD GLUCOSE METER

Thank you for selecting Mendor SMART Blood Glucose Monitoring System. The system provides you with safe, convenient and painless blood glucose *in vitro* (i.e., outside the body) diagnostic monitoring. You can obtain accurate results in just 5 seconds with a small ( $0.5 \mu$ l) blood sample.

Mendor SMART Blood Glucose Meter is capable of sending test results to Mendor Balance server by using 3G data transmission. Mendor SMART Blood Glucose Meter securely uploads and manages blood glucose readings, eliminating the need to maintain personal logbooks.

## TABLE OF CONTENTS

| Info | rma | tion |
|------|-----|------|
|      |     |      |

| Table of Contents                                       | 3  |
|---------------------------------------------------------|----|
| Information: Read This First!                           | 4  |
| Important Information                                   | 5  |
| Specifications                                          | 7  |
| Mendor SMART Blood Glucose Monitoring System Components | 8  |
| Warnings                                                | 9  |
| Mendor SMART Blood Glucose Meter Test Strip             | 10 |
| Mendor SMART Blood Glucose Meter                        | 11 |
| Meter Display                                           | 12 |
| Main Menu                                               | 13 |
| Operating Mendor SMART Blood Glucose Meter              | 16 |
| Basic Settings                                          | 17 |
| Setting up the Date and Time                            | 17 |
| <ul> <li>Setting up the Audio Function</li> </ul>       | 20 |
| <ul> <li>Setting up the Alarm</li> </ul>                | 21 |
| Network                                                 | 23 |
| • Synchronize                                           | 24 |
| <ul> <li>Security Token</li> </ul>                      | 25 |

## Preparation

| Checking the System      | 26 |
|--------------------------|----|
| Control Solution Testing | 27 |

## Testing

| Testing Your Blood Glucose |  |
|----------------------------|--|
| High and Low Message       |  |

## **Additional Function**

| Viewing test results in Mendor SMART Blood Glucose Meter's M | Memory34 |
|--------------------------------------------------------------|----------|
| Messages                                                     | 35       |
| Charging Mendor SMART Blood Glucose Meter                    |          |
| Error messages                                               |          |

## Maintenance

| 41 |
|----|
| 42 |
| 43 |
| 44 |
| 45 |
|    |

## **INFORMATION: READ THIS FIRST!**

To receive safe and optimum system benefits, please read the entire manual contents before using the system. Please note:

- Do not use the system for the diagnosis of diabetes without the guidance of a healthcare professional or for testing newborns.
- Use only fresh capillary whole blood samples for testing.
- Wash your hands before each measurement. If water is not available, use disinfectant wipes with 70 % IPA only, dry your hands carefully.
- Milking of finger may affect result.

Recyclable package

The following chart explains the symbols you will find in Mendor SMART Blood Glucose Meter's user manual, product packaging, and product inserts.

 $\triangle$  Warning: For personal use only. Do not share the device with other users.

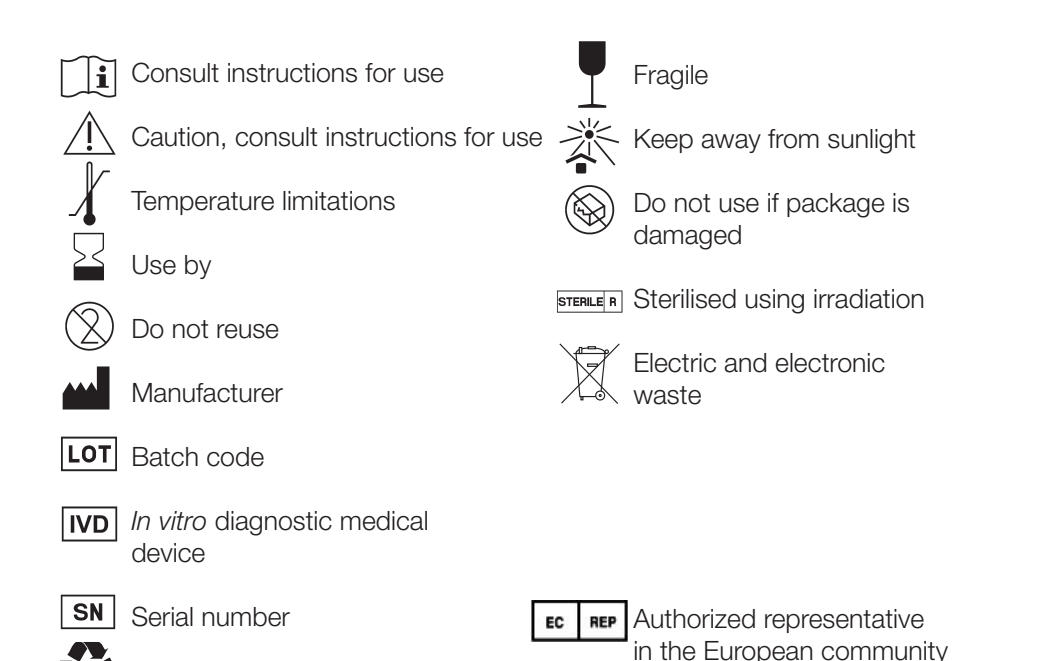

## **IMPORTANT INFORMATION**

- Mendor SMART Blood Glucose Monitoring System is intended for selftesting and for outside of the body (*in vitro* diagnostic) use.
- The glucose in the blood sample mixes with special chemicals on the test strip that produce a small electrical current through a reaction called glucose oxidase. The meter detects this electrical current and measures the amount of glucose in the blood sample.
- Mendor SMART Blood Glucose Meter is designed to minimize code related errors in monitoring by using the no-coding function.
- The Mendor SMART Blood Glucose Meter should be used only with the Mendor Test Strips.
- Severe dehydration and excessive water loss may cause false low results. Very high (over 60%) or very low (under 20%) hematocrit can lead to inaccurate test results. If you experience symptoms inconsistent with your test results after following the instructions in this manual, contact your healthcare professional.
- Follow your local/country laws and regulations for proper disposal of the meter including the rechargeable battery.
- Make sure to charge Mendor SMART Blood Glucose Meter for at least 3 hours before first use.
- When fully charged, Mendor SMART Blood Glucose Meter will have a standby time of 3 days (8 measurements per day). The battery life-time is approximately 250 measurements. It is recommended that you charge Mendor SMART Blood Glucose Meter battery at least every 2 days to prevent battery outage.
- If the meter fails to charge, please contact the manufacturer of the blood glucose meter.
- If this user manual is not complied with the protection provided by the device may be impaired.
- Mendor SMART Blood Glucose Meter's Test Strips can be used up until the expiration date printed on the test strip vial label if the test strips are used and stored according to the storage and handling conditions presented in this manual. For detailed storage and usage information for test strips, refer also to the Mendor SMART Blood Glucose Meter's Test Strip package insert.
- The equipment complies with applicable EMC emission requirements and it is testes in dynamic electromagnetic fields according to ISO 15197. The equipment is tested for immunity to electrostatic discarge as specified in IEC 61000-4-2. Emissions of the energy used are low and not likely to cause interference

## **IMPORTANT INFORMATION**

#### Caution:

• Do not expose the meter to direct sunlight or heat for an extended period of time.

- Prevent the entry of dirt, dust, blood, or water at the meter's test strip port.
- Do not drop the meter or submit it to strong shocks.
- Do not try to fix or alter the meter in any way.
- Keep the meter in a cool and airy place.

• Keep the meter away from strong electromagnetic fields such as cell phones and microwave ovens.

• Do not let the equipment come into contact with surfaces which are too hot to touch.

• Do not use this meter in a dry environment, especially if synthetic materials are present. Synthetic clothes, carpets, etc., may cause damaging static discharges in a dry environment. Do not use this meter near cellular or cordless telephones, walkie talkies, garage door openers, radio transmitters, or other electrical or electronical equipment that are sources of electromagnetic radiation, as these may interfere with the proper operation of the meter.

**NOTE!** If you need assistance with using the Mendor SMART Blood Glucose Meter, please, contact the manufacturer.

## **SPECIFICATIONS**

| Product specifications          |                                                                |  |
|---------------------------------|----------------------------------------------------------------|--|
| Reported result range           | 1.1 - 33.3 mmol/L (20 - 600 mg/dL)                             |  |
| Sample size                     | Minimum 0.5 µl                                                 |  |
| Test time                       | 5 seconds                                                      |  |
| Sample type                     | Fresh capillary whole blood                                    |  |
| Calibration                     | Plasma-equivalent                                              |  |
| Assay method                    | Electrochemical                                                |  |
| Power                           | 3.7 V / 580m A, Lithium-polymer battery<br>(Rechargeable type) |  |
| Rated voltage/<br>Rated current | 5.0 V / 0.5 A<br>(Charging with micro USB cable)               |  |
| Memory                          | 500 test results                                               |  |
| Dimension                       | 100.5 mm (height) x 48.0 mm (width) x 18.5 mm (thickness)      |  |
| Weight                          | 59.1g (with battery)                                           |  |

| Operating ranges  |                       |  |
|-------------------|-----------------------|--|
| Temperature       | 5 - 50 °C (41-122 °F) |  |
| Relative humidity | 10 - 90 %             |  |
| Hematocrit        | 20 - 60 %             |  |

## MENDOR SMART BLOOD GLUCOSE MONITORING SYSTEM COMPONENTS

Components (provided by the manufacturer):

- Mendor SMART Blood Glucose Meter (rechargeable battery included)
- Mendor SMART Blood Glucose Meter Test Strips
- User manual
- Micro USB cable

Certain components may not be included depending on the place of purchase.

## Additionally:

- In order to to clean Mendor SMART Blood Glucose Meter you need 70% isopropyl alcohol available in local pharmacies.
- In order to to test Mendor SMART Blood Glucose Meter fucntioning you need Mendor SMART Blood Glucose Meter Control Solution available from the manufacturer.

**NOTE!** Please check the completeness and condition of delivery and contact the manufacturer of the blood glucose meter if any component is missing or damaged.

**NOTE!** Please contact your healthcare professional for more information about local disposal requirements for the meter.

## WARNINGS

- ▲ Read through the warnings before using the device. Basic safety precautions should be taken before using the device including those listed in the Warnings.
- ⚠ The Mendor SMART Blood Glucose Meter Test Strips shall be used only with fresh capillary whole blood samples. Do not use venous or arterial blood sam-
- $\underline{\wedge}$  ples.
- ▲ Mendor SMART Blood Glucose Meter may lose current displaying data (just measurement data) when battery power is extremely low.
- $\triangle$  Do not test while the battery is being charged.
- $\triangle$  Do not reuse test strips.
- $\triangle$  Do not use test strips past the expiration date.
- ${\ensuremath{\bigtriangleup}}$  Do not try to open the battery cover or replace the battery. The battery can not be replaced by user.
- ▲ Store Mendor SMART Blood Glucose Meter at a temperature of 0 35 °C (32 - 95 °F).
- ⚠ Store test strips in a cool and dry place at a temperature of 1 30 °C (34 86 °F).
- ⚠ Keep test strips away from direct sunlight or heat and do not freeze.
- ▲ Store test strips only in their original vial.
- $\wedge$  Close the vial tightly immediately after removing a test strip for testing.
- $\triangle$  Do not bend, cut, or alter test strips in any way.
- $\underline{\land}$  Handle test strips only with clean and dry hands.
- ▲ Keep test strips and the test strip vial away from children. The test strips and vial cap may be choking hazards.
- $\triangle$  Drying agents in the bottle cap may be harmful if inhaled or swallowed, or may cause skin or eye irritation.
- $\triangle$  Use this equipment for that purpose only described in this user manual.
- $\underline{\wedge}$  Do not use accessories which are not recommended in this user manual.
- ⚠ Do not insert anything into the device's ports if this is not specifically instructed.
- ▲ KEEP THESE INSTRUCTIONS!

## MENDOR SMART BLOOD GLUCOSE METER TEST STRIP

MENDOR SMART BLOOD GLUCOSE METER

The Mendor SMART Blood Glucose Meter Test Strip supports the accurate measurement of blood glucose levels in a capillary whole blood sample.

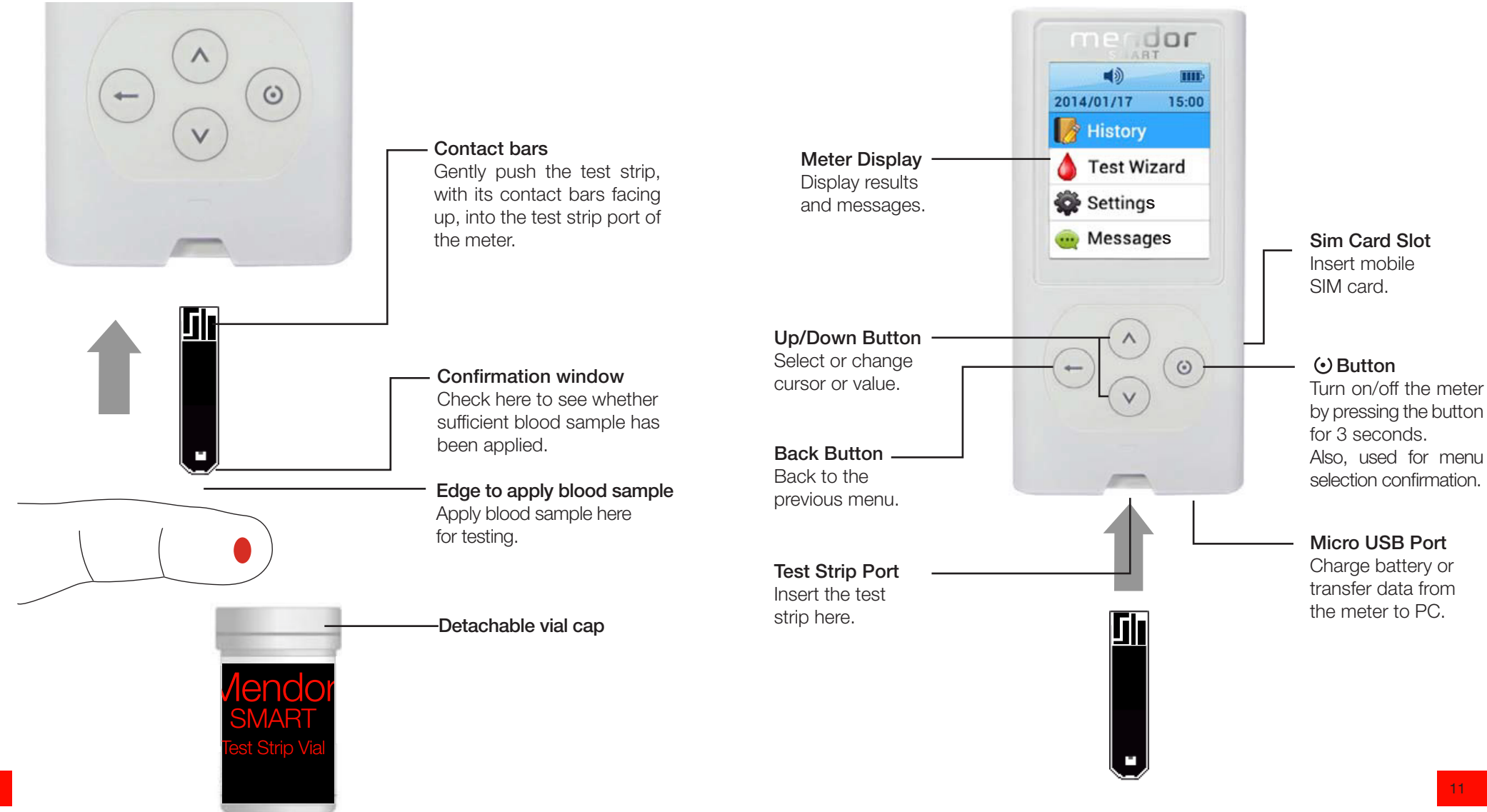

## **METER DISPLAY**

#### Main Menu

The main menu is composed of symbols as shown in the picture below. Using " $\blacktriangle$ ", " $\blacktriangledown$ ", and " $\bigcirc$ " button, you can enter into each menu.

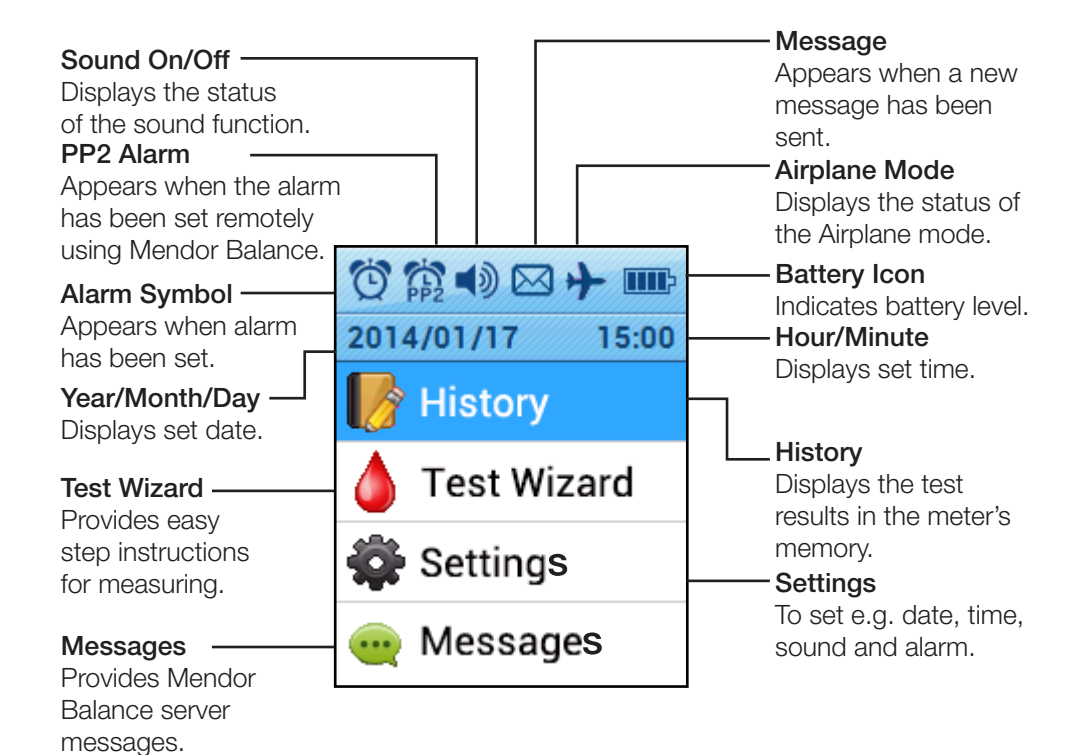

#### MAIN MENU

## History

When you select History menu, the screen is displayed as shown in the picture below.

You can then check measured test results on the screen by using the "  $\mathbf{\nabla}$  " button. Scroll down to see old test results.

| (١)                           |       |
|-------------------------------|-------|
| 2014/01/17                    | 13:22 |
| <sup>2014.01.17</sup><br>High | 13:22 |
| 2014.01.17                    | 13:21 |
| <b>20.5</b> mmol/L            | Check |
| 2014.01.17                    | 13:21 |
| <b>0.3</b> mmol/L             | 13.20 |
| 2.1 mmol/l                    | 10.20 |

Mendor SMART Blood Glucose Meter provides the blood glucose values in 3 different colors (orange, blue and red) to indicate different blood glucose levels, as following:

- Orange for measurements above 15 mmol/L (270 mg/dL)
- Blue for measurements above and equal to 4 mmol/L (72 mg/dL) and below and equal to 15 mmol/L (270 mg/dL)
- Red color for measurements below 4 mmol/L (72 mg/dL)

#### MAIN MENU

#### Test Wizard

When you select Test Wizard menu, the meter gives stepwise instructions for the blood glucose measurement with pictures.

Before testing please see section "Testing your blood glucose"

#### MAIN MENU

## Settings

In Setting mode, you can set Date/Time, Sound, Alarm, Network, Synchronize and Security Token.

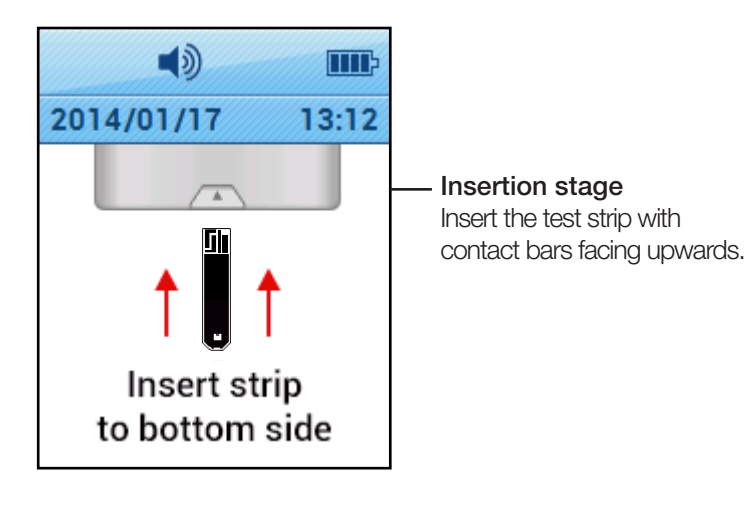

1) Settings Sound -Date/Time Set up current date Set up Audio 🔜 Date / Time Function and and time. adjust volume. Choose from 12 or 24 Hour setting and Sound Date notation. 3 Alarm Alarm Set up alarm. Network n II Network -Switch connection On / Off. Ø Synchronize Synchronize Synchronize meter P with the Mendor Security Token -Security Token Balance service. **Retrieve Security** Token for connecting the meter to Mendor Balance.

## OPERATING MENDOR SMART BLOOD GLUCOSE METER

#### Turn on Mendor SMART Blood Glucose Meter

You can start Mendor SMART Blood Glucose Meter by pressing the "O" button for 3 seconds and the display will turn on. When the progress bar animation completes loading, you are ready to use Mendor SMART Blood Glucose Meter.

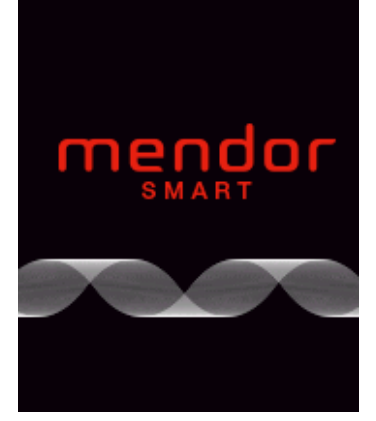

## Turn off Mendor SMART Blood Glucose Meter

See details in section "Testing Your Blood Glucose".

## **BASIC SETTINGS**

When using the Mendor SMART Blood Glucose Meter for the first time, please, check and update the meter's settings prior to using the meter.

## Setting up the Date and Time

## Step 1: Enter the Settings mode

To enter the setting mode on the main menu, press the " $\blacktriangle$ ", " $\blacktriangledown$ " button to position the cursor at "Setting". Then, press " $\odot$ " button and the meter will be in the setting mode.

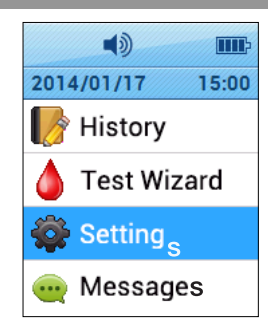

| Stop 2: Entor the Time Settings                                                                                                    |                                  |
|----------------------------------------------------------------------------------------------------|----------------------------------|
| Enter the Time Settings<br>Enter the Time setting mode, by moving the cursor to<br>"Time Setting" and then press the " <sup>(</sup> )" button to open<br>the menu where you can adjust the time. | Date / Time                      |
|                                                                                                    | Time format                      |
|                                                                                                    | Date notation                    |
|                                                                                                    | 2014/01/17 13:33                 |
| Step 3: Select Time Setting type                                                                                                    |                                  |
| In the Time setting mode, you can select Time setting type (Auto or Manual) by pressing "▲", "▼", and "⊙" buttons.                                                                               | Time Setting Auto Set Manual Set |

## Step 3a: Auto Set mode

In Auto set mode, by pressing "Agree" button, the meter sets automatically to the local timezone. This includes daylight saving.

| <b>(</b> ) IIII:      | <) III      |  |
|-----------------------|-------------|--|
| Auto Set              | Auto Set    |  |
| Synchronize the time? | Please wait |  |
| OK                    |             |  |
| Cancel                |             |  |
|                       |             |  |

#### Step 3b: Manual Set mode

In Manual Set mode you can adjust the current year, month, day and time by pressing "▲", "▼", and "(•)" buttons.

| <b>(</b> )     | <b>4</b> ) IIII: |
|----------------|------------------|
| Time Setting   | Manual Set       |
| Auto Set       | 2014 YYYY        |
| Manual Set 🛛 🗸 | 01 MM 17 DD      |
|                | 13:34            |
|                |                  |

#### Step 4: Entering the Time Format

In this screen the set time and the current time format is displayed. You can set the time format by pressing time format button.

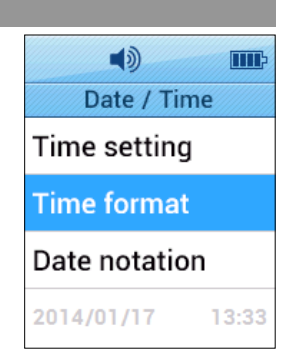

## **BASIC SETTINGS**

## Step 5: Setting the Time Format

The meter provides two options for your convenience. You can choose from "12-Hour" or "24-Hour" option. 12 Hour format is displayed as "HH:MM AM/PM" while 24 Hour format is displayed as "HH:MM".

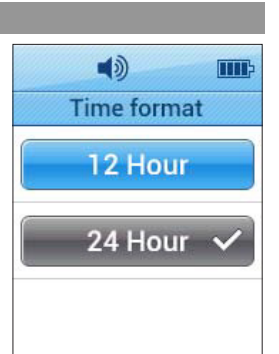

## Step 6: Setting the Date notation

The meter provides three options for your convenience. You can choose from "yyyy/mm/dd" or "mm/dd/yyy" or "dd/mm/yyyy" option. For example, "yyyy/mm/dd" format is displayed as

"2014/01/17".

| <b>(</b> )       | ۹) 🔳          |
|------------------|---------------|
| Date / Time      | Date notation |
| Time setting     | yyyy/mm/dd    |
| Time format      | mm/dd/yyyy    |
| Date notation    | 🔵 dd/mm/yyyy  |
| 2014/01/17 13:33 |               |

## Setting up the Audio function

## Step 1: Setting the Sound (Beep)

Enter the Sound mode.

The meter provides 2 different sound options: On and Off. If the Sound is turned "On" the meter makes the "beep" sound at certain steps when measuring the blood glucose level. (Turning on the meter, inserting the strip, starting Countdown, the test result appears)

| <b>(</b> ) |   |
|------------|---|
| Sound      |   |
| On         | ~ |
| Off        |   |
|            |   |

## Step 2: Deactivating the Sound function (Mute)

Selecting the "Off" button will deactivate (Mute) the sound function.

## **BASIC SETTINGS**

## Setting up the Alarm

| Step 1: Entering the Alarm settings                                                                                                    |                                                                                                    |
|----------------------------------------------------------------------------------------------------|----------------------------------------------------------------------------------------------------|
| In this mode, you can select from Alarm or Result Alarm.                                                                                                    | Alarm<br>Alarm<br>Alarm<br>Result Alarm                                                                                                    |
| Step 2: Entering the Alarm                                                                                                    |                                                                                                    |
| On the Alarm screen, press "+Add" to set up the alarm time.                                                                                                    | <ul> <li>Alarm</li> <li>+ Add</li> </ul>                                                                                                    |
| Step 3: Setting the Alarm                                                                                                    |                                                                                                    |
| You can select the hour by pressing "''O'' button then<br>others selections will become blurred.<br>Adjust hour setting by pressing "▲" and "▼" buttons<br>and pressing "O" button to confirm hour setting.<br>For other settings, do the same as above.<br>Also you can select from "On" or "Off" or "Delete".<br>If you select "Off" or "←" button, this alarm is<br>deactivated and the time setting is saved.<br>If you selects "Delete" this alarm is deleted | Image: Constraint of the second second |

#### Step 4: Checking the Alarm

In this mode, you can see current alarm setting. Check marks indicates that "This alarm is activated." Mendor SMART Blood Glucose Meter provides up to 3 regular alarms. If you set up 3 normal alarms, "+Add" is deactivated (greyed) as shown on the right.

| Ö   | ه     |   |
|-----|-------|---|
|     | Alarm |   |
|     | + Add |   |
| 07: | 30 AM | ~ |
| 01: | 30 PM | ~ |
| 04: | 30 PM |   |

#### Step 5: Entering the Result Alarm

In this mode you can activate or deactivate a beep sound to indicate a result that is too high (over 15 mmol/L, 270 mg/dL) or too low (below 4 mmol/L, 72 mg/dL). Select "On" to activate the function or select "Off" to deactivate it.

Please note, that by turning the sound function "Off", you also turn off the Result Alarm.

#### Exiting from Settings

After completing meter setting, press the "-" button to exit from Settings.

#### **BASIC SETTINGS**

#### Network

## Step 1: Enter the Network Settings

Enter the Network settings by moving the cursor to "Network" and pressing the "⊙" button. In the Network settings you can switch the meter's network connectivity on or off (airplane mode).

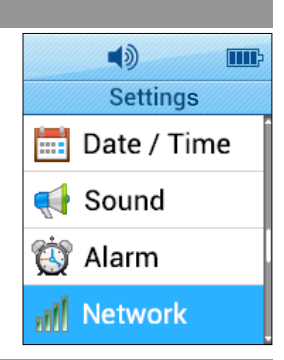

## Step 2: Switching the Network connectivity On/Off

To switch the meter's network connectivity off, move the cursor to "Off" and press the "O" button. An airplane symbol appears to the upper edge of the display, indicating that the meter is now in airplane mode.

To switch the meter's network connectivity back on, move the cursor to "On" and press the "<sup>()</sup> button.

Please note that when your meter is connected to a Balance account, all the measurements you have made in airplane mode will be uploaded to your account at the same time once you do a measurement or use the Synchronize function with the network connectivity switched on again.

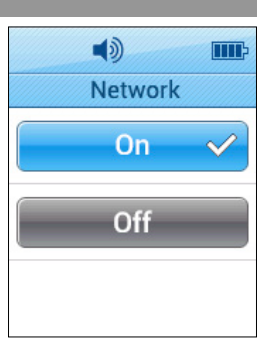

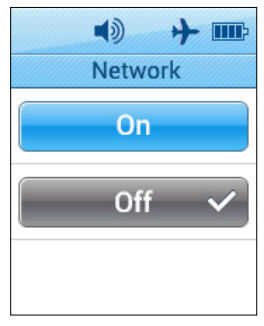

## Synchronize

## Step 1: Synchronizing the meter with Balance

When using the meter with Balance, the Synchronize function can be used to upload measurements from the meter's memory to your Balance account (if you have been using the meter in airplane mode or out of network range), as well as synchronizing alarms and messages when you are doing a glucose profiling program in Balance.

To synchronize the meter with Balance, move the cursor to "Synchronize" and press the " $\bigcirc$ " button. You will see the loading circle and the text "Please wait" while the meter synchronizes.

| [ History      |
|----------------|
| 💧 Test Wizard  |
| 🚭 Settings     |
| 🥶 Messages     |
|                |
| <b>4</b> ) III |
| Settings       |
| 📢 Sound        |
| 🔯 Alarm        |
| Network        |
|                |

2014/01/17

III

15:00

#### Step 2: Synchronization complete

Once the synchronization is complete, you will see the text "Your meter has been successfully synchronized". Press the "'O" button to get back to the Settings menu.

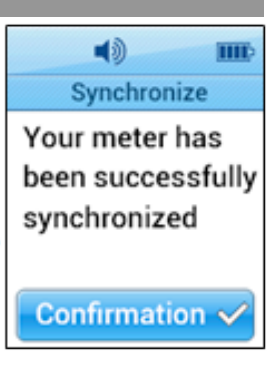

## **BASIC SETTINGS**

## Security Token

#### Step 1: Retrieving the Security Token

Security Token is a code which is needed for connecting the meter to a Balance account. Move the cursor to "Security Token" and press the "O" button to retrieve the code. You will see the loading circle and the text "Please wait" while the Security Token is being retrieved.

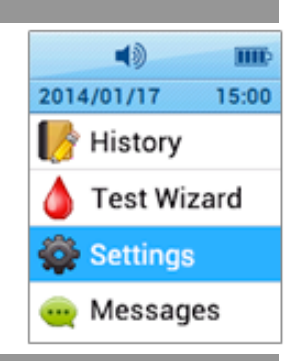

## Step 2: Security Token received

After a little while you can see the Security Token in the display. You can use the token to connect the meter while creating a new Balance account, or you can connect the meter to an already existing account. One meter can only be connected to one account at a time.

The Security Token needs to be retrieved only once when you start using the meter with Balance. Please note that the Security Token is valid for one hour after retrieval – if you don't connect the meter to a Balance account within that time, you need to retrieve a new Security Token.

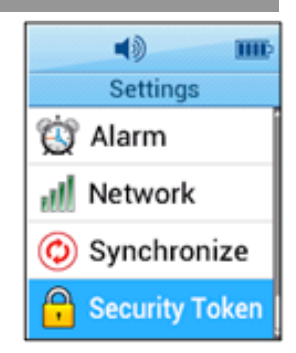

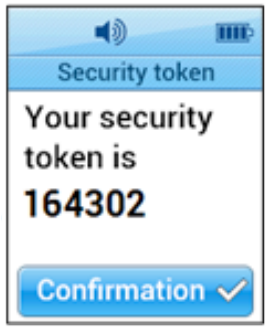

## CHECKING THE SYSTEM

## History

You may check your meter and test strips using Mendor SMART Blood Glucose Meter Control Solution, which contains a known amount of glucose and is used to check that the meter and the test strips are working properly. The test strip vials have Mendor SMART Blood Glucose Meter Control Solution ranges printed on their labels.

Compare the result displayed on the meter to Mendor SMART Blood Glucose Meter Control Solution range printed on the test strip vial. Before using a new meter or a new vial of test strips, conduct a control solution test following the procedure on page 25 - 26.

## Notes:

ena

- Use only Mendor SMART Blood Glucose Meter Control Solution.
- Check the expiration date printed on the bottle.

When you first open the control solution bottle, record the discard date (date opened plus 3 months) in the space provided on the label.

 $\bullet$  Make sure your meter, test strips, and control solution are at room temperature before testing. Control solution tests must be done at room temperature (20 - 25 °C, 68 - 77 °F).

• Before using the control solution, shake the bottle, discard first few drops and wipe the tip clean.

 $\bullet$  Close the control solution bottle tightly and store at a temperature of 8 - 30  $^\circ \rm C$  (46 - 86  $^\circ \rm F).$ 

## Do a control solution test:

- When using the meter for the first time.
- Whenever you open a new vial of test strips.
- If the meter or test strips do not function properly.
- If your symptoms are inconsistent with the blood glucose test results and you feel that the meter or test strips are not working properly.
- If you drop the meter or suspect the meter has been damaged.

**NOTE!** Mendor SMART Blood Glucose Meter Control Solution and Strips can be purchased separately. Please contact the manufacturer of the blood glucose meter.

## CONTROL SOLUTION TESTING

#### Checking with control solution

#### Step 1

Insert a test strip with contact bars facing upwards into the strip port. Push the strip gently until the meter beeps. The meter will automatically turn on and the blood symbol will appear indicating the meter is ready to test blood glucose"

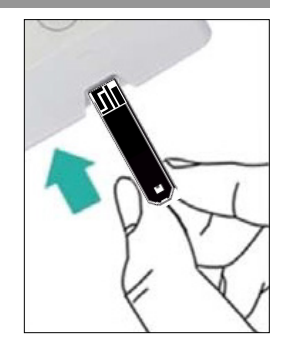

#### Step 2

In measurement mode, you can switch to control solution mode pressing "▲" button for 3 seconds. You should use the proper control solution. When the screen display is as shown on the right, apply the control solution to the test strip.

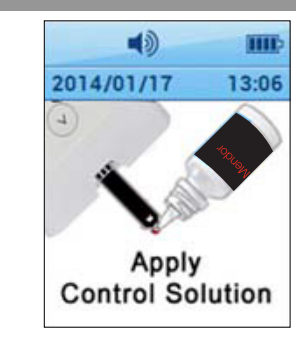

#### Step 3

Shake the control solution bottle well. Discard the first drop of control solution and squeeze a small drop of the control solution on a clean non absorbent surface, such as the cleaned cap of control solution bottle. Apply the control solution to the narrow edge of the test strip until the meter beeps. Make sure the confirmation window fills completely.

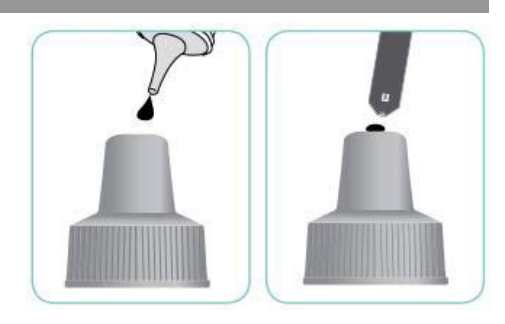

## **CONTROL SOLUTION TESTING**

#### Step 4:

The test result will appear after the meter counts down from five (5) to one (1) in 5 seconds. You can see the control solution mark "Check" on screen. In this case, the result is stored in the meter memory but not included in the averages.

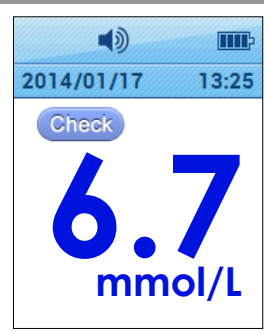

#### Step 5

Compare the result with the control solution range printed on the Mendor SMART Blood Glucose Meter Test Strip bag. The result should fall within that range. Used strips should be discarded safely in dis-

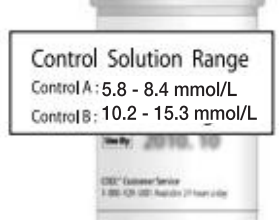

#### **CONTROL SOLUTION TESTING**

#### **Comparing the Control Solution Results**

If your control solution test results do not fall within the range printed on the test strip vial, repeat the test. Out of range results may occur due to the following factors:

- When the control solution bottle was not shaken well
- When the control solution is past its expiration date or is contaminated
- When the meter, the strip or the control solution were exposed to high or low temperatures
- When the first few drops of the control solution were not discarded, or the tip of the vial was not wiped clean
- When the test strip is past its expiration date
- When the meter is not functioning properly

**NOTE!** If you cannot perform an acceptable control measurement (that falls within the control range) do not use the blood glucose monitoring system and contact the manufacturer of the blood glucose meter.

## **TESTING YOUR BLOOD GLUCOSE**

 $\underline{\wedge}$  Small children (under the age of 10) and handicapped or invalid persons need to be supervised when they use the equipment.

## Preparing the Meter and Test Strip

#### Step 1

Prepare the usable test strip and lancet. Insert a test strip with contact bars facing up into the strip port. Push the strip gently until the meter beeps. The blood symbol will appear indicating that the meter is ready to test.

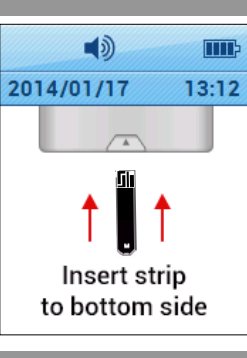

#### Step 2

The meter is ready for the blood sample. In this mode, you may switch to control solution mode by pressing "▲" button for 3 seconds, see Control Solution Testing for more detailed information.

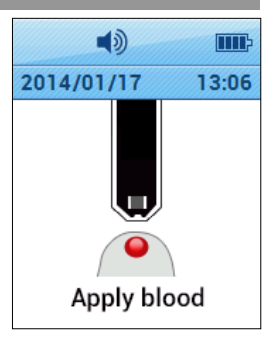

## **TESTING YOUR BLOOD GLUCOSE**

## Applying Blood Sample

#### Step 3

Obtain a blood sample using a lancing device. Wait a few seconds for a blood drop to form. A minimum volume of 0.5 micro liter is needed to do the test. (actual size of  $0.5 \,\mu$ ): •). Always use a fresh sample for the measurement.

## Step 4

While the symbol is blinking, apply the blood sample to the narrow edge of the test strip untill the meter beeps. If the confirmation window is not filled in time because of abnormal viscosity or insufficient volume, an error message will appear.

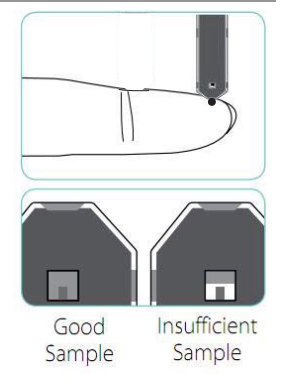

**NOTE!** The meter may switch off if the blood sample is not applied within 2 minutes of the "apply blood sample" screen. If the meter turns off, press "..." button or remove and reinsert the un-used strip to turn on the meter.

## **TESTING YOUR BLOOD GLUCOSE**

The test result (in mmol/L) will appear after the meter counts down from five to one (5-to-1). The result is equivalent to your plasma glucose concentration.

| •                | () III-          |
|------------------|------------------|
| 2014/01/17 13:13 | 2014/01/17 13:25 |
| Please wait      | 6.2<br>mmol/L    |

#### Step 6

Step 5

After finishing the test, remove the test strip

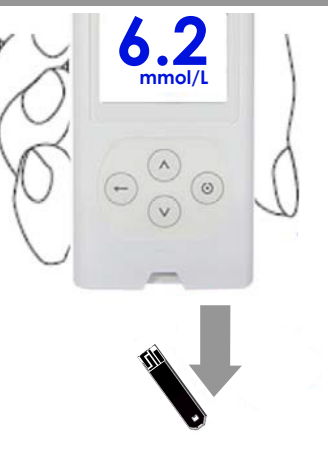

**NOTE!** Follow the instructions given by your physician when interpreting the results. Do not alter your treatment on the basis of meter readings before consulting your healthcare professional.

If an error message appears see section "Error Messages".

#### HIGH AND LOW MESSAGE

Mendor SMART Blood Glucose Meter displays test results between 1.1 - 33.3 mmol/L (20 - 600 mg/dL). Please refer to the instructions below, if you receive a High or Low message.

## High Message

The "High" message appears when the blood glucose level is above 33.3 mmol/L (600 mg/dL) and may indicate hyperglycemia (high blood glucose). If the "Hi" message is displayed again on retesting, please contact your healthcare professional immediately.

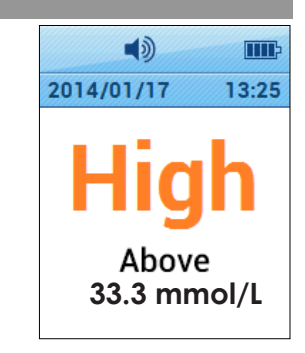

## Low Message

The "Low" message appears when the blood glucose Level is below than 1.1 mmol/L (20 mg/dL) and indicates hypoglycemia (low blood glucose). If the "Low" message is displayed again on retesting, please contact your healthcare professional immediately.

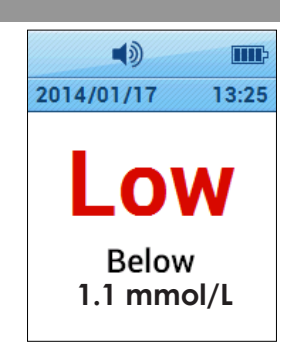

**NOTE!** If the HIGH/LOW messages persist after measuring several times and your feelings do not match with the results contact your healthcare professional.

# VIEWING TEST RESULTS IN MENDOR SMART BLOOD GLUCOSE METER'S MEMORY

Mendor SMART Blood Glucose Meter stores the last 500 glucose test results with time and date. If the memory is full, the oldest test result will be replaced by new test results. Mendor SMART Blood Glucose Meter also calculates averages from last 1/7/14/30/90 days starting from the current time and date shown on the meter. The following gives you instructions to view the test results.

## Step 1: Viewing the measurement result history

Entering the History menu, you can check your measured test results on the screen as shown on the right. You can move in the menu by pressing the "▲" and "▼" buttons.

Test results are provided with measurement date, check mark and colored letters. You can check your average data by pressing "(•)" button.

| 2014/01/17                    | 13:22 |
|-------------------------------|-------|
| <sup>2014.01.17</sup><br>High | 13:22 |
| 2014.01.17                    | 13:21 |
| 20.5 mmol/L                   | Check |
| 2014.01.17                    | 13:21 |
| 6.3 mmol/L                    |       |
| 2014.01.17                    | 13:20 |
| 2.1 mmol/L                    |       |

## Step 2: Viewing the measurement result averages

Press "⊙" button when you have entered the History menu (screen looks like Step 1), now you can check your 1/7/14/30/90 day average results. You can see 90 day average result by pressing "▼" button.

| (ه         |         |
|------------|---------|
| 2014/01/17 | 13:23   |
| 6.3 mmol/L | 1 day   |
| 6.3 mmol/L | 7 days  |
| 6.3 mmol/L | 14 days |
| 6.3 mmol/L | 30 days |

#### Exiting from History

Press back button to exit from history to main menu or to turn off the meter by pressing "(•)" button for 3 seconds.

## MESSAGES

#### Step 1

On the Message menu, you can see messages regarding the monitoring of your blood glucose levels sent from Mendor Balance server. By pressing "▼" button, you can see the messages.

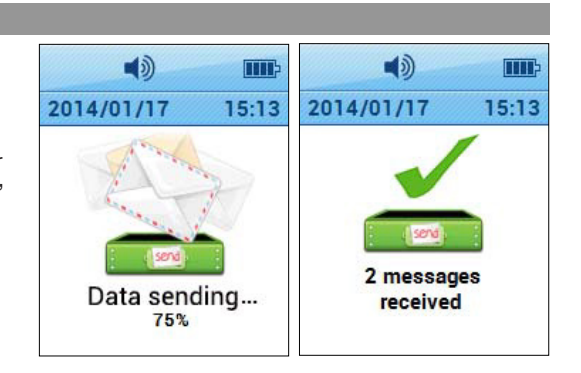

## CHARGING MENDOR SMART BLOOD GLUCOSE METER

Step 1

Connect the end of the micro USB cable to the meter charging port. Then plug the other end of the cable to the USB port on your computer or other powered USB socket. The meter charging port is located on the bottom of the meter. Once the micro USB cable is plugged in, the meter displays USB connection status as below. Once the meter is connected, it is going to start charging and the charging icon will be displayed on the screen.

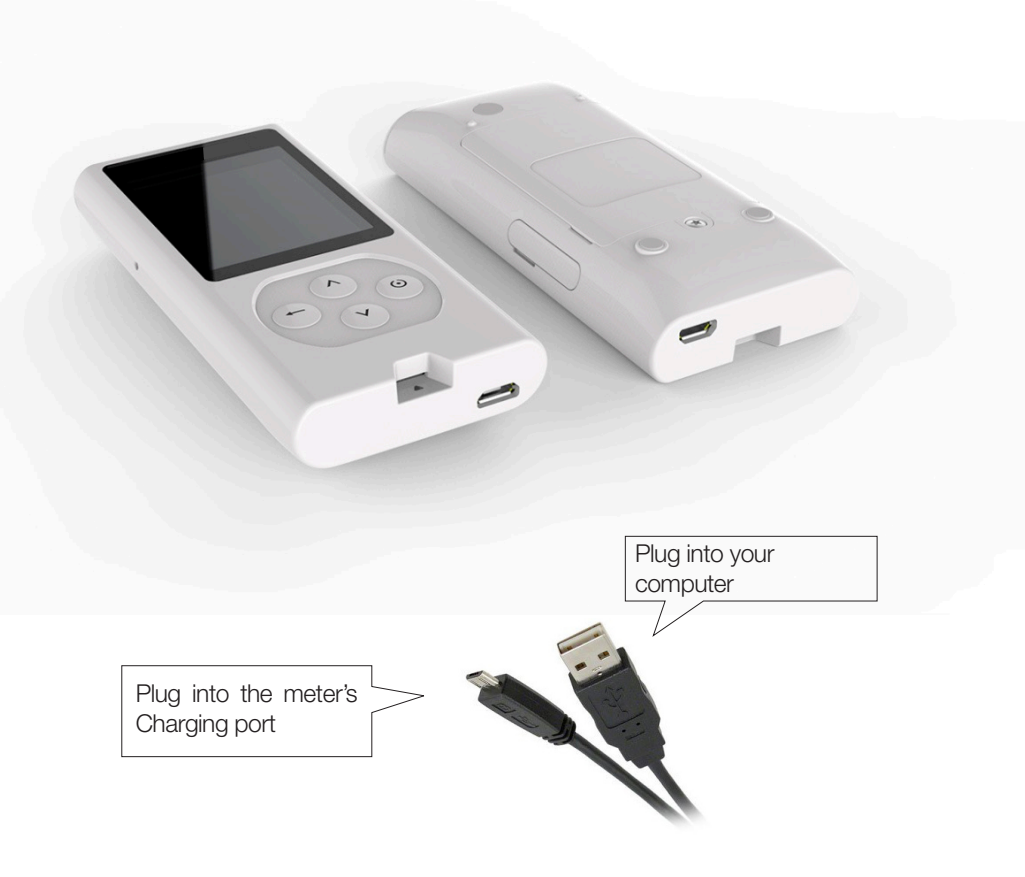

## CHARGING MENDOR SMART BLOOD GLUCOSE METER

## Step 2

Mendor SMART Blood Glucose Meter displays the battery status with 6 image

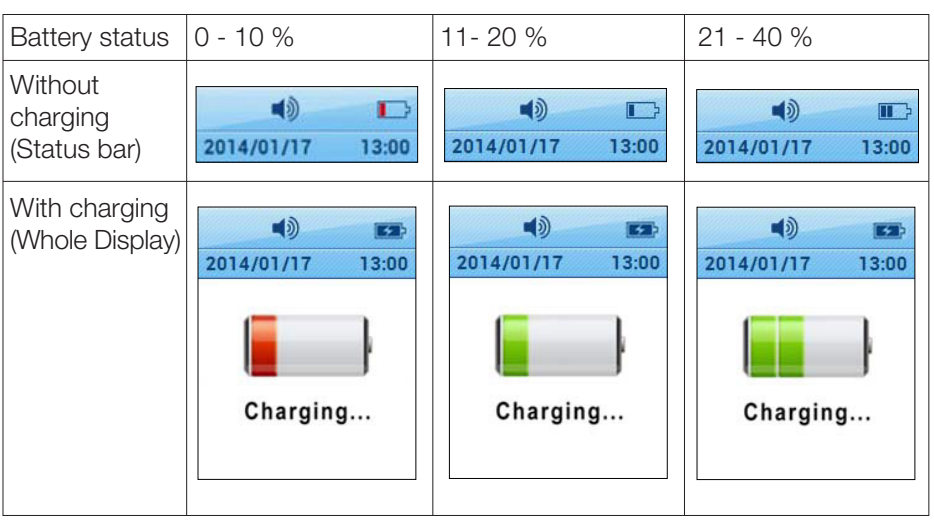

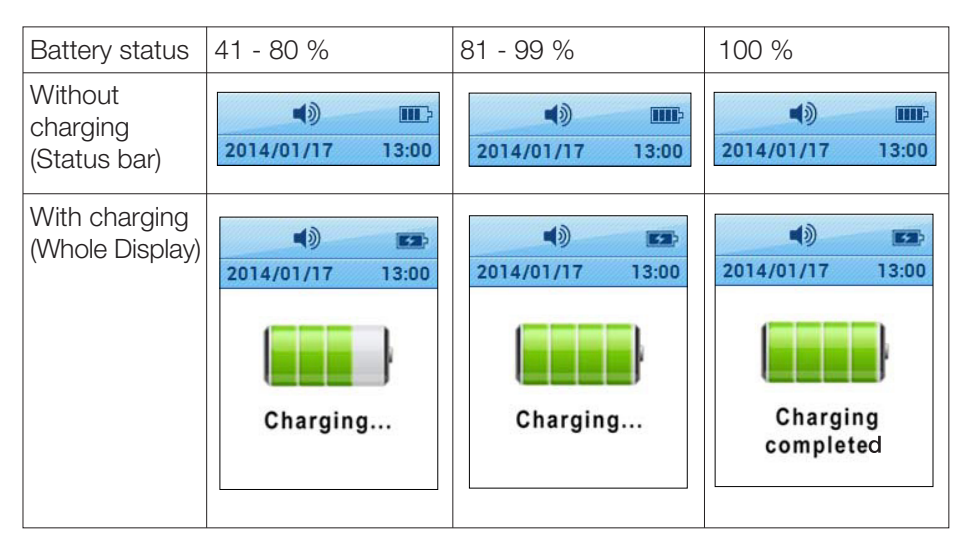

When the meter is on, the battery icon is shown in the top right corner. The icon shows the battery power status.

## CHARGING MENDOR SMART BLOOD GLUCOSE METER

When the meter starts charging, the battery icon and its status will be displayed on the screen as shown on the previous page.

#### Caution:

- Only use provided Micro USB cable.
- Do not charge the meter in high humidity or in a wet area.
- Do not use the Micro USB cable if it is damaged, abnormally hot or discolored.
- Do not allow children to charge the meter.
- Do not insert Test strip while the meter is charging.
- Before charging the meter, check that the supply voltage is correct.
- When charging the meter, plug the equipment into a supply outlet which has an earth connection.
- Do not place the equipment in liquid, nor put it where it could fall into liquid. If the equipment becomes wet, unplug it before touching it.
- Do not leave the equipment unattended for long periods of time while it is plugged in.
- While charging the meter, do not place anything on top of the equipment.
- DANGER Misuse of electrical equipment can cause electrocution, burns, fire and other HAZARDS.

## ERROR MESSAGES

If error occurs while using the meter, the error screen is displayed and the meter provides a quick solution for resolving the problem.

| Frror 1  |                                                                                      |                                                         |
|----------|--------------------------------------------------------------------------------------|---------------------------------------------------------|
| Cause    | Used test strip                                                                      | <b>(</b> )                                              |
| Solution | Repeat the test with a new test strip.                                               | 2014/01/17 01:50 PM                                     |
|          |                                                                                      | Er1. Used test<br>strip                                 |
|          |                                                                                      | Repeat the test                                         |
| Error 2  |                                                                                      |                                                         |
| Cause    | The sample has been applied before the blood symbol appeared.                        | 2014/01/17 01:50 PM                                     |
| Solution | Repeat the test with a new test<br>strip and wait until the blood<br>symbol appears. |                                                         |
|          |                                                                                      | Er2. The sample<br>has been applied<br>before the blood |
| Error 3  |                                                                                      |                                                         |
|          |                                                                                      |                                                         |

| Error 3  |                                                                                                    |                          |
|----------|----------------------------------------------------------------------------------------------------|--------------------------|
| Cause    | The temperature during the test was above or below the operating range.                                                                      | ()<br>2014/01/17 01:50 P |
| Solution | Move to an area where the tem-<br>perature is within the operating<br>range (5 - 50 °C / 41-122 °F) and<br>repeat the test after 30 minutes. |                          |
| L        |                                                                                                    | Er3. The tempera-        |

ture during the test was above or below

ΠΠ :50 PN

## **ERROR MESSAGES**

| Error 4  |                                                      |                                                   |
|----------|------------------------------------------------------|---------------------------------------------------|
| Cause    | The sample was not large enough or it was too thick. | () (12014/01/17 01:50 PM                          |
| Solution | Repeat the test with a new test strip.               |                                                   |
|          |                                                      | Er4. The sample<br>was not enough<br>or too thick |
| Error 5  |                                                      |                                                   |
| Cause    | Strip insertion error.                               | () IIII-<br>2014/01/17 01:50 PM                   |
| Solution | Please insert a Mendor test strip properly.          |                                                   |
|          |                                                      | Er5. Strip<br>insertion error                     |
| Error 6  |                                                      | Please insert a                                   |
| Cause    | Meter failure.                                       | ()))))))))))))))))))))))))))))))))))))            |
| Solution | Contact the manufacturer of the blood glucose meter. |                                                   |
|          |                                                      | Er6. Meter failure                                |
|          |                                                      | Contact the sales                                 |

**NOTE!** You can see quick solution by pressing " $\checkmark$ " button (scroll the display). **NOTE!** If the error messages persist, please contact the manufacturer of the blood glucose meter.

## CARING FOR YOUR SYSTEM

Use a soft cloth or tissue to wipe the meter exterior. If necessary, the soft cloth or tissue might be dipped in a small amount of 70% isopropyl alcohol. Do not use organic solvents such as benzene, acetone, or household and industrial cleaners that may cause irreparable damage to the meter. Store all the meter components in the portable case to prevent loss.

## **GENERAL TROUBLE SHOOTING**

| Problem                                                                             | Troubleshooting                                                                                                    |  |
|-------------------------------------------------------------------------------------|----------------------------------------------------------------------------------------------------|--|
| The display is blank<br>even after inserting a<br>test strip.                       | Check whether the test strip is inserted with the contact bars facing up. Check if the strip has been inserted completely till the end.                                                       |  |
| The test does not start<br>even after applying the<br>blood sample on the<br>strip. | Check if the confirmation window is filled adequately.<br>Repeat the test after inserting a new test strip.                                                                                   |  |
| The test result does<br>not match your<br>expectation.                              | Repeat the test after inserting a new test strip.<br>Check the validity period of the test strip.<br>Perform a test with control solution to verify the<br>strips are OK.<br>Check the meter. |  |

## PERFORMANCE CHARACTERISTICS

The performance of Mendor SMART Blood Glucose Monitoring System has been evaluated in laboratory and in clinical tests.

## Accuracy:

The accuracy of Mendor SMART Blood Glucose Meter System (Model:GM01CAB/GM01CAD) was assessed by comparing blood glucose results obtained by patients with those obtained using a YSI Model 2300 Glucose Analyzer, a laboratory instrument. The following Results were obtained by 100 diabetic patients at clinic centers.

## System accuracy results for glucose concentration < 4.17 mmol/L (< 75 mg/dL)

| Within ±0.28 mmol/L | Within ±0.56 mmol/L | Within ±0.83 mmol/L |
|---------------------|---------------------|---------------------|
| (Within 5 mg/dL)    | (Within 10 mg/dL)   | (Within 15 mg/dL)   |
| 74/96 (77.1%)       | 94/96 (97.9%)       | 96/96 (100%)        |

System accuracy results for glucose concentration  $\ge 4.17$  mmol/L ( $\ge 75$  mg/dL)

| Within ± 5 %    | Within ± 10 %   | Within ± 20 %   | Within ± 20 %  |
|-----------------|-----------------|-----------------|----------------|
| 249/504 (49.4%) | 401/504 (79.6%) | 493/504 (97.8%) | 504/504 (100%) |

### Results from repeatibility evaluation

| Interval | Glucose concentration mmol/L | Pooled SD or CV |
|----------|------------------------------|-----------------|
| 1        | 1.7 to 2.8                   | 0.1 mmol/L      |
| 2        | 2.9 to 6.1                   | 0.1 mmol/L      |
| 3        | 6.2 to 8.3                   | 2.8 %           |
| 4        | 8.4 to 13.9                  | 2.7 %           |
| 5        | 14.0 to 22.2                 | 3.0 %           |

**NOTE!** If the problem is not resolved, please contact the manufacturer of the blood glucose meter.

#### WARRANTY INFORMATION

#### Manufacturer's Warranty

Mendor warrants that the meter shall be free of defects in material and workmanship in normal use for a period of two (2) years. The meter must have been subjected to normal use.

The warranty does not cover improper handling, tampering use or service of the meter. All claim must be made within the warranty period. Mendor will, at its discretion, repair or replace a defective meter or meter part that is covered by this warranty. As a matter of warranty policy, Mendor will not reimburse the consumer's purchase price.

## **Obtaining Warranty Service**

To obtain warranty service, you must return the defective meter or meter part along with proof of purchase to the manufacturer.

## MANUFACTURER INFORMATION

i-SENS, Inc. 43, Banpo-daero 28-gil, Seocho-gu, Seoul 06646, Korea

tel. 1-800-429-5001

www.i-sens.com

Manufacturer i-SENS, Inc. www.i-sens.com 43, Banpo-daero 28-gil, Seocho-gu, Seoul 06646, Korea

# FCC Part 15.19

This device complies with part 15 of the FCC Rules. Operation is subject to the following two conditions: (1) This device may not cause harmful interference, and (2) this device must accept any interference received, including interference that may cause undesired operation.

# FCC Part 15.21

Any changes or modifications (including the antennas) to this device that are not expressly approved by the manufacturer may void the user's authority to operate the equipment.

# FCC Part 15.105 (B)

Note : This equipment has been tested and found to comply with the limits for a Class B digital device, pursuant to part 15 of the FCC Rules. These limits

are designed to provide reasonable protection against harmful interference in a residential installation This equipment generates, uses and can radiate radio frequency energy and, if not installed and used in accordance with the instructions, may cause harmful interference to radio communications,

However, there is no guarantee that interference will not occur in a particular installation. If this equipment does cause harmful interference to radio or television reception, which can be determined by turning the equipment off and on, the user is encouraged to try to correct the interference by one or more of the following measures:

- Reorient or relocate the receiving antenna.
- Increase the separation between the equipment and receiver.
- Connect the equipment into an outlet on a circuit different from that to which the receiver is connected.
- Consult the dealer or an experienced radio/TV technician for help.

Modifications not expressly approved by the manufacturer could void the user authority to the operated equipment under FCC rules.

RF Exposure Statement (2.1093)

This equipment complies with FCC RF Radiation exposure limits set forth for an uncontrolled environment. This device and its antenna must not be co-located or operating in conjunction with any other antenna or transmitter.

This equipment should be installed and operated with a minimum distance of 5mm between the radiator and your body.